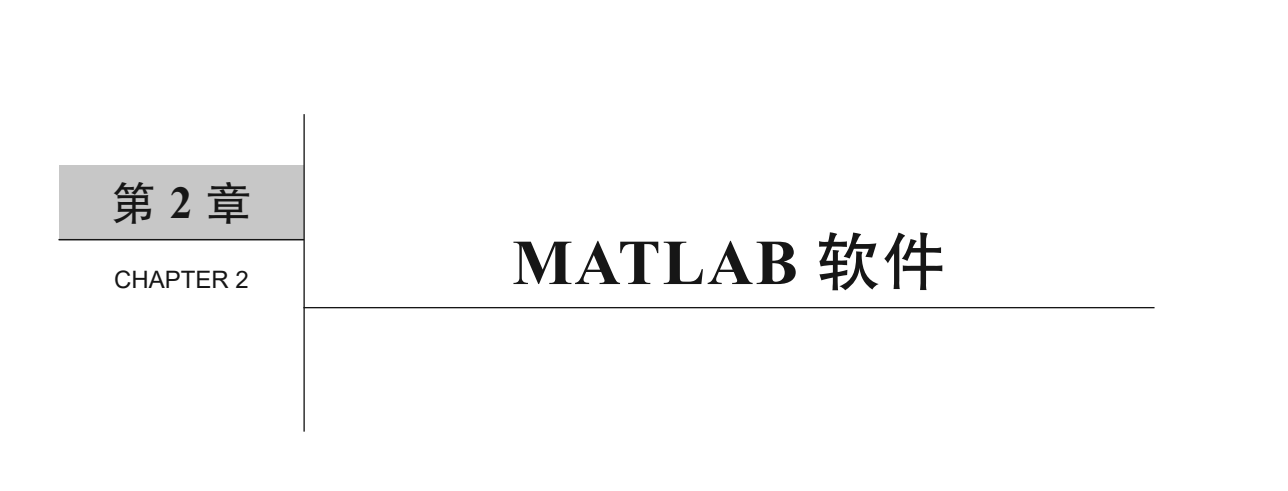

数以百万计的工程师和科学家都在使用 MATLAB 分析和设计改变着世界的系统和产品。 基于矩阵的 MATLAB 语言是世界上表示计算数学最自然的方式。可以使用内置图形可视化数 据和深入了解数据。

# 2.1 MATLAB 数据类型

MATLAB 是 "matrix laboratory" 的缩写形式。MATLAB 主要用于处理整个的矩阵和数组, 而其他编程语言大多逐个处理数值。

## 2.1.1 矩阵

在默认情况下,MATLAB中的所有变量都是双精度矩阵,不需要显式声明变量类型。矩 阵可以是多维的,通过在圆括号中使用基于1的索引访问。可以使用单个索引,按列方式或 每个维度一个索引的方式来寻址矩阵元素。要创建一个矩阵变量,只需为其分配值即可,创 建2×2矩阵 a 的示例代码如下。

可以简单地对没有特殊语法定义的矩阵进行加、减、乘、除等运算,矩阵必须符合所请求的线性代数运算的正确大小。使用单引号后缀 '表示转置,而矩阵幂运算使用运算符 ^。

>> a' ans = 1 4 >> b=a'\*a

5

7

| b =      |     |
|----------|-----|
| 26       | 39  |
| 39       | 65  |
| >> c=a^2 |     |
| с =      |     |
| 21       | 32  |
| 40       | 69  |
| >> d=b+c |     |
| d =      |     |
| 47       | 71  |
| 79       | 134 |

在默认情况下,每个变量都属于数值变量。可以使用 zeros、ones、eye、rand 等函数将 矩阵初始化为给定数值,它们分别为0矩阵、1矩阵、单位矩阵(对角线全为1)、随机数 矩阵。使用 isnumeric 函数来识别数值变量,各函数的相应说明如下。

(1) zeros: 将矩阵初始化为0矩阵。

(2) ones: 将矩阵初始化为1矩阵。

(3) eye:将矩阵初始化为单位矩阵。

(4) rand、randn:将矩阵初始化为随机数矩阵。

(5) isnumeric: 判断是否为数值类型的矩阵。

- (6) isscalar: 判断是否为标量值(即1×1矩阵)。
- (7) size: 返回矩阵大小。

# 2.1.2 元胞数组

元胞数组是 MATLAB 独有的一种变量类型,它实际上是一个列表容器,可以在数组元素 中存储任何类型的变量。就像矩阵一样,元胞数组可以是多维的,并且在许多代码运行环境 中都非常有用。

过去建议用元胞数组处理文本和不同类型的表格数据,如电子表格中的数据。现在建议用 string 数组存储文本数据,用 table 存储表格数据。而对于异构数据,最适合用元胞数组,这种数据最适合在数组中按位置引用。

可使用 {} 运算符或 cell 函数创建元胞数组。当将数据放入元胞数组时,使用元胞数组构 造运算符 {}。

```
>> C = {1,2,3;
    'text',rand(5,10,2),{11; 22; 33}}
C =
    2×3 cell 数组
    {[ 1]} {[ 2]} {[ 3]}
    {'text'} {5×10×2 double} {3×1 cell}
```

与所有 MATLAB 数组一样, 元胞数组也是矩阵, 每一行中具有相同的元胞数。C 是一个 2×3 元胞数组。可以使用 {} 运算符创建一个空的 0×0 元胞数组。

>> C2={} C2 = 空的 0×0 cell 数组 当要随时间推移或以循环方式向元胞数组添加值时,可先使用 cell 函数创建一个空数组, 这种方法会为元胞数组的头部预分配内存,每个元胞包含一个空数组 []。

```
>> C3=cell(3,4)
C3 =
3×4 cell 数组
{0×0 double} {0×0 double} {0×0 double} {0×0 double}
{0×0 double} {0×0 double} {0×0 double} {0×0 double}
{0×0 double} {0×0 double} {0×0 double} {0×0 double}
```

要对特定元胞数组进行读取或写入,可将索引括在花括号中。例如,用随机数据数组填充 C3。根据数组在元胞数组中的位置更改数组大小。

```
>> for row = 1:3
    for col = 1:4
        C3\{row, col\} = rand(row*10, col*10);
    end
end
C3
C3 =
   3×4 cell 数组
      \{10 \times 10 \text{ double}\}
                               {10 × 20 double}
                                                         \{10 \times 30 \text{ double}\}
                                                                                   \{10 \times 40 \text{ double}\}
      {20×10 double}
                            {20 × 20 double} {20 × 30 double}
                                                                                \{20 \times 40 \text{ double}\}
      \{30 \times 10 \text{ double}\} \{30 \times 20 \text{ double}\} \{30 \times 30 \text{ double}\} \{30 \times 40 \text{ double}\}
```

元胞数组对于字符串集特别有用,许多 MATLAB 字符串搜索函数针对元胞数组(如 strcmp)进行了优化,使用 iseell 来判断变量是否为元胞数组,使用 deal 来操作结构数组和元 胞数组的内容,常用函数说明如下。

(1) cell:初始化元胞数组。

- (2) cellstr:从字符数组中生成元胞数组。
- (3) iscell: 判断是否为元胞数组。
- (4) iscellstr: 判断元胞数组中是否只包含字符串。
- (5) celldisp: 递归显示元胞数组的内容。

## 2.1.3 结构体

当有要按名称组织的数据时,可以使用结构体来存储这些数据。结构体将数据存储在名 为字段的容器中,然后可以按指定的名称访问这些字段。使用圆点表示法创建、分配和访问 结构体字段中的数据。如果存储在字段中的值是数组 则 patient

结构体字段中的数据。如果存储在字段中的值是数组,则 可以使用数组索引来访问数组的元素。当将多个结构体存 储为一个结构体数组时,可以使用数组索引和圆点表示法 来访问单个结构体及其字段。

1. 创建标量结构体

创建一个名为 patient 的结构体,其中包含存储患 者数据的字段。图 2-1 显示该结构体如何存储数据。像 patient 这样的结构体也被称为标量结构体,因为该变

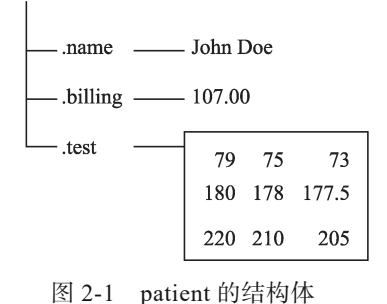

正文.indd 12

2025/4/23 15:12:44

第2章 MATLAB 软件 ▶ 13

量只存储一个结构体。

使用圆点表示法添加字段 name、billing 和 test,为每个字段分配数据。在实例中,语法 patient.name 创建结构体及其第一个字段。

```
>> patient.name = 'John Doe';
patient.billing = 107.00;
patient.test = [79 75 73; 180 178 177.5; 220 210 205]
patient =
包含以下字段的 struct:
    name: 'John Doe'
    billing: 107
    test: [3×3 double]
```

#### 2. 访问字段中的值

创建字段后,可以继续使用圆点表示法来访问和更改它存储的值。例如,更改 billing 字段的值。

```
>> patient.billing = 502.00
patient =
包含以下字段的 struct:
    name: 'John Doe'
    billing: 502
    test: [3×3 double]
```

#### 3. 对非标量结构体数组进行索引

结构体数组可以是非标量的。可以创建任意大小的结构体数组,只要数组中的每个结构体都有相同的字段即可。

例如,向 patients 添加第二个结构体,其中包含第二个患者的有关数据。此外,将原始值 107 赋给第一个结构体的 billing 字段。由于该数组现在有两个结构体,必须通过索引来访问第一个结构体,如 patient(1).billing = 107.00 所示。

```
>> patient(2).name = 'Ann Lane';
patient(2).billing = 28.50;
patient(2).test = [68 70 68; 118 118 119; 172 170 169];
patient(1).billing = 107.00
patient =
包含以下字段的 1×2 struct 数组:
    name
    billing
    test
```

因此, patient 是1×2结构体数组, 其内容如图 2-2 所示。

数组中的每条患者记录都是 struct 类的结构体。由结构体构成的数组有时可称为结构体数组。与其他 MATLAB 数组类似,结构体数组可以具有任意维度,其具有下列属性。

- (1) 数组中的所有结构体都具有相同数目的字段。
- (2)所有结构体都具有相同的字段名称。
- (3)不同结构体中的同名字段可包含不同类型或大小的数据。

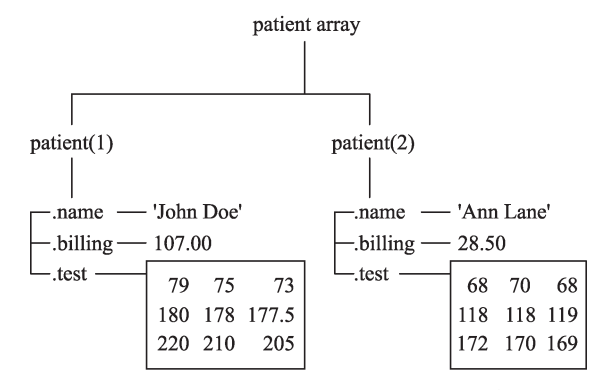

(4)如果向数组中添加新结构体而未指定其所有字段,则未指定的字段包含空数组。

图 2-2 添加新内容后的 patient 结构体

```
>> patient(3).name = 'New Name';
patient(3)
ans =
包含以下字段的 struct:
    name: 'New Name'
    billing: []
    test: []
```

要对结构体数组进行索引,可使用数组索引。例如,patient(2)返回第二个结构体:

```
>> patient(2)
ans =
包含以下字段的 struct:
name: 'Ann Lane'
billing: 28.5000
test: [3×3 double]
```

要访问字段,可使用数组索引和圆点表示法。例如,返回第二个患者的 billing 字段的值。

```
>> patient(2).billing
ans =
28.5000
```

## 2.1.4 数据存储

#### 1. 什么是数据存储

数据存储相当于一个存储库,用来存储具有相同结构和格式的数据。例如,数据存储中 每个文件包含的数据必须具有相同的类型(如数字或文本)、以相同顺序显示并用相同的分隔 符分隔。

在以下两种情况下,数据存储很有用。

(1)集合中的每个文件可能太大,无法放入内存中。数据存储允许从每个文件可放入内存的较小部分中读取和分析数据。

(2) 集合中的文件具有任意名称。数据存储充当一个或多个文件夹中文件的存储库, 这

些文件不需要具有序列名称。

可根据数据或应用程序的类型来创建数据存储。不同类型的数据存储包含与其支持的数 据类型相关的属性,如表 2-1 所示。

| 文件或数据的类型                          | 数据存储类型               |
|-----------------------------------|----------------------|
| 包含列向数据的文本文件,包括 CSV 文件             | TabularTextDatastore |
| 图像文件,包括 imread 支持的格式,如 JPEG 和 PNG | ImageDatastore       |
| 具有支持的 Excel 格式(如.xlsx)的电子表格文件     | SpreadsheetDatastore |
| 作为 mapreduce 的输入或输出的键 - 值对组数据     | KeyValueDataStore    |
| 包含列向数据的 Parquet 文件                | ParquetDatastore     |
| 自定义文件格式。需要提供用于读取数据的函数             | FileDatastore        |
| 用于存放 tall 数组的检查点的数据存储             | TallDatatore         |

表 2-1 数据存储类型

#### 2. 创建和读取数据存储

使用 tabularTextDatastore 函数从实例文件 airlinesmall.csv 创建一个数据存储,其中包含 有关各航空公司航班的出发和到达信息。结果是一个 TabularTextDatastore 对象。

```
>> s = tabularTextDatastore('airlinesmall.csv')
s =
 TabularTextDatastore - 属性:
                      Files: { ' ...\MATLAB\SupportPackages\R2023b\
examples\matlab\data\airlinesmall.csv'}
                    Folders: {
                                                            'C:\
ProgramData\MATLAB\SupportPackages\R2023b\examples\matlab\data'
                            }
               FileEncoding: 'UTF-8'
  AlternateFileSystemRoots: { }
        VariableNamingRule: 'modify'
         ReadVariableNames: true
              VariableNames: {'Year', 'Month', 'DayofMonth' ... and 26
more}
             DatetimeLocale: en US
```

文本格式属性:

```
NumHeaderLines: 0
Delimiter: ','
RowDelimiter: '\r\n'
TreatAsMissing: ''
MissingValue: NaN
```

高级文本格式属性:

```
TextscanFormats: {'%f', '%f', '%f' ... and 26 more}
TextType: 'char'
ExponentCharacters: 'eEdD'
CommentStyle: ''
```

```
Whitespace: ' \b\t'
MultipleDelimitersAsOne: false
```

控制 preview、read、readall 返回表的属性:

```
SelectedVariableNames: {'Year', 'Month', 'DayofMonth' ... and 26
more}
SelectedFormats: {'%f', '%f', '%f' ... and 26 more}
ReadSize: 20000 行
OutputType: 'table'
RowTimes: []
```

特定于写入的属性:

```
SupportedOutputFormats: ["txt" "csv" "xlsx" "xls" "parquet"
"parq"]
DefaultOutputFormat: "txt"
```

创建数据存储后,可以预览数据而无须将其全部加载到内存中。可以使用 SelectedVariableNames 属性指定相关变量(列),以预览或只读这些变量,效果如图 2-3 所示。

| A    | B     | C       | D         | E       | F        | G           | н          | 1         | J         | K       | L          |      |
|------|-------|---------|-----------|---------|----------|-------------|------------|-----------|-----------|---------|------------|------|
|      |       |         |           |         | a        | irlinesmall |            |           |           |         |            |      |
| Year | Month | DayofMo | DayOfWeek | DepTime | CRSDepTi | ArrTime     | CRSArrTime | UniqueCar | FlightNum | TailNum | ActualElap | . CR |
| 数值   | ▼数值   | ▼数值     | 数值 ▼      | 数值      | 数值       | 数值          | ▼数值 ▼      | 分类 🔻      | 数値・       | 分类      | ●数值  ●     | 数(   |
| 1987 | 10    | 23      | 5         | 2055    | 2035     | 2218        | 2157       | PS        | 1589      | NA      | 83         | 82   |
| 1987 | 10    | 23      | 5         | 1332    | 1320     | 1431        | 1418       | PS        | 1655      | NA      | 59         | 58   |
| 1987 | 10    | 22      | 4         | 629     | 630      | 746         | 742        | PS        | 1702      | NA      | 77         | 72   |
| 1987 | 10    | 28      | 3         | 1446    | 1343     | 1547        | 1448       | PS        | 1729      | NA      | 61         | 65   |
| 1987 | 10    | 8       | 4         | 928     | 930      | 1052        | 1049       | PS        | 1763      | NA      | 84         | 79   |
| 1987 | 10    | 10      | 6         | 859     | 900      | 1134        | 1123       | PS        | 1800      | NA      | 155        | 14   |
| 1987 | 10    | 20      | 2         | 1833    | 1830     | 1929        | 1926       | PS        | 1831      | NA      | 56         | 56   |
| 1987 | 10    | 15      | 4         | 1041    | 1040     | 1157        | 1155       | PS        | 1864      | NA      | 76         | 75   |
| 1987 | 10    | 15      | 4         | 1608    | 1553     | 1656        | 1640       | PS        | 1907      | NA      | 48         | 47   |
| 1987 | 10    | 21      | 3         | 949     | 940      | 1055        | 1052       | PS        | 1939      | NA      | 66         | 72   |
| 1987 | 10    | 22      | 4         | 1902    | 1847     | 2030        | 1951       | PS        | 1973      | NA      | 88         | 64   |
| 1987 | 10    | 16      | 5         | 1910    | 1838     | 2052        | 1955       | TW        | 19        | NA      | 162        | 13   |
| 1987 | 10    | 2       | 5         | 1130    | 1133     | 1237        | 1237       | TW        | 59        | NA      | 187        | 18   |
| 1987 | 10    | 30      | 5         | 1400    | 1400     | 1920        | 1934       | TW        | 102       | NA      | 200        | 21   |
| 1987 | 10    | 28      | 3         | 841     | 830      | 1233        | 1218       | TW        | 136       | NA      | 172        | 16   |
| 1097 | 10    | E       | 1         | 1500    | 1445     | 1702        | 1655       | TM        | 102       | NA      | 242        | 25   |

图 2-3 预览 airlinesmall.csv 数据

```
>> s.SelectedVariableNames = {'DepTime', 'DepDelay'};
preview(s)
ans =
  8 \times 2 table
    DepTime
               DepDelay
      642
                  12
     1021
                   1
     2055
                  20
     1332
                   12
      629
                   -1
     1446
                   63
      928
                   -2
                   -1
      859
```

可以指定数据中表示缺失值的值。在 airlinesmall.csv 中,缺失值由 NA 表示。

>> ds.TreatAsMissing = 'NA';

如果相关变量的数据存储中的所有数据都放入内存,则可以使用 readall 函数读取。

```
>> T = readall(s);
```

否则,使用 read 函数读取放入内存的较小子集中的数据。在默认情况下,read 函数一次 从 TabularTextDatastore 读取 20000 行。但是,可以通过为 ReadSize 属性分配一个新值来更改 此值。

```
>> s.ReadSize = 15000;
```

在重新读取之前,使用 reset 函数将数据存储重置为初始状态。通过在 while 循环中调用 read 函数,可以对每个数据子集执行中间计算,然后在结束时汇总中间结果。以下代码计算 DepDelay 变量的最大值。

```
>> reset(s)
X = [];
while hasdata(s)
        T = read(s);
        X(end+1) = max(T.DepDelay);
end
maxDelay = max(X)
maxDelay =
        1438
```

如果每个单独文件中的数据都能放入内存,则可以指定每次调用 read 时应读取一个完整 文件,而不是特定行数。

```
>> reset(s)
s.ReadSize = 'file';
X = [];
while hasdata(s)
    T = read(s);
    X(end+1) = max(T.DepDelay);
end
maxDelay = max(X);
```

除了读取数据存储中的数据子集,还可以使用 mapreduce 将 map 和 reduce 函数应用于数据存储,或使用 tall 函数创建一个 tall 数组。

## 2.1.5 tall 数组

tall 数组是 MATLAB R2016b 发行版中的新功能,它允许数组中拥有超出内存大小的更多的行,可以使用它来处理可能有数百万行的数据存储。tall 数组可以使用几乎任意 MATLAB 类型作为列变量,包括数值数据、元胞数组、字符串、时间和分类数据。MATLAB 文档提供 了支持 tall 数组的函数列表。仅当使用 gather 函数显式请求在数组上的操作结果时才会对其 进行求值。histogram 函数可以与 tall 数组一起使用,并将立即执行。

统计和机器学习工具箱、数据库工具箱、并行计算工具箱、分布式计算服务器和编译器 都提供了额外的扩展来处理 tall 数组。

表 2-2 列出了创建和计算 tall 数组的相关函数。

| 函数        | 说 明                         |
|-----------|-----------------------------|
| tall      | 创建 tall 数组                  |
| datastore | 为大型数据集合创建数据存储               |
| gather    | 执行排队的运算后,将 tall 数组收集到内存中    |
| write     | 将 tall 数组写入本地和远程位置以设置检查点    |
| mapreduce | 为 mapreduce 或 tall 数组定义执行环境 |
| tallrng   | 控制 tall 数组的随机数生成            |

表 2-2 创建和计算 tall 数组的相关函数

调用 tall 函数创建 tall 数组的语法为:

t = tall(ds)

%基于数据存储 ds 创建一个 tall 数组

如果 ds 是用于表格数据的数据存储(以使数据存储的 read 和 readall 方法返回表),则 t 是一个 tall 表,具体取决于数据存储配置为返回哪种类型。表格数据是以矩形方式排列且每一行具有相同条目数的数据。否则,t 为一个 tall 元胞数组。

t = tall(A):将内存数组 A 转换为 tall 数组。t 与 class(A) 具有相同的基本数据类型。当需要快速创建一个 tall 数组时,如对算法进行调试或原型构建时,该语法非常有用。

在 MATLAB R2019b 及更高版本中,可以将内存数组转换为 tall 数组,对数组执行更高效的运算。在转换为 tall 数组后,MATLAB 可免于生成整个数组的临时副本,而是以较小的分块处理数据。这让 MATLAB 能够对数组执行各种运算,而不会耗尽内存。

【例 2-1】创建 tall 数组并进行计算。

```
% 为 airlinesmall.csv 数据集创建数据存储。将 'NA'值视为缺失数据,以使它们被替换为 NaN值。
% 此处选择要使用的变量的小型子集
>> varnames = {'ArrDelay', 'DepDelay', 'Origin', 'Dest'};
ds = tabularTextDatastore('airlinesmall.csv', 'TreatAsMissing', 'NA', ...
'SelectedVariableNames', varnames);
>> % 使用 tall 函数为数据存储中的数据创建一个 tall 数组。由于 ds 中的数据是表格数据,因此
% 结果是一个 tall 表。如果数据不是表格数据,则 tall 函数将改为创建一个 tall 元胞数组
>> T = tall(ds)
Starting parallel pool (parpool) using the 'Processes' profile ...
Connected to parallel pool with 4 workers.
T =
M×4 tall table
ArrDelay DepDelay Origin Dest
```

| -  |    | 2         |           |
|----|----|-----------|-----------|
| 8  | 12 | {'LAX'}   | {'SJC'}   |
| 8  | 1  | {'SJC'}   | { 'BUR' } |
| 21 | 20 | { 'SAN' } | { 'SMF'}  |
| 13 | 12 | { 'BUR' } | {'SJC'}   |
| 4  | -1 | { 'SMF' } | { 'LAX' } |
| 59 | 63 | { 'LAX' } | {'SJC'}   |
| 3  | -2 | { 'SAN' } | {'SFO'}   |
| 11 | -1 | { 'SEA' } | { 'LAX' } |
| :  | :  | :         | :         |

```
>>% 计算 tall 表的大小。由于计算 tall 数组的大小需要完全遍历数据,因此 MATLAB 不会立即计算
% 该值。而是与 tall 数组的大多数运算一样,结果是一个未计算的 tall 数组
>> s = size(T)
s =
1×2 tall double 行向量
? ?
```

使用 gather 函数可执行延迟计算并在内存中返回结果。size 返回的结果是一个非常小的 1×2 向量,适合放在内存中。

如果对未约简的 tall 数组使用 gather,则结果可能不适合放在内存中。如果不确定 gather 返回的结果是否适合放在内存中,可使用 gather(head(X)) 或 gather(tail(X)),只将一小部分计 算结果放入内存中。

## 2.1.6 稀疏矩阵

稀疏矩阵中的大多数元素为 0, 它属于一种特殊类别的矩阵, 通常出现在大型优化问题中, 并被许多工具箱使用。矩阵中的 0 被"挤压"出来, MATLAB 只存储非 0 元素及其索引数据, 使得完整矩阵仍然可以重新创建。许多常规 MATLAB 函数(如 chol 或 diag)保留输入矩阵 的稀疏性。

在 MATLAB 中,提供了相关函数用于创建稀疏矩阵,如表 2-3 所示。

|           | 说 明                |
|-----------|--------------------|
| spalloc   | 为稀疏矩阵分配空间          |
| spdiags   | 提取非零对角线并创建稀疏带状对角矩阵 |
| speye     | 稀疏单位矩阵             |
| sprand    | 稀疏均匀分布随机矩阵         |
| sprandn   | 稀疏正态分布随机矩阵         |
| sprandsym | 创建稀疏矩阵             |
| sparse    | 从稀疏矩阵外部格式导入        |
| spconvert | 直接建立稀疏存储矩阵         |

表 2-3 创建稀疏矩阵的函数

MATLAB 从不会自动创建稀疏矩阵,相反,还必须确定矩阵中是否包含足够高百分比的零元素,以便利用稀疏方法。

### 1. 将满矩阵转换为稀疏矩阵

可以使用带有单个参数的 sparse 函数将满矩阵转换为稀疏矩阵,例如:

```
>> A = [ 0 0 0 0
    0
        2
          0
              0
     1 3 0 0
    0 0 4 0];
S = sparse(A)
S =
  (3, 1)
            1
            2
  (2, 2)
  (3, 2)
            3
  (4,3)
             4
  (1, 4)
             5
```

在输出结果中,列出了S的非零元素及其行索引和列索引。这些元素按列排序,反映了 内部数据结构体。

**扩展**:如果矩阵阶数不太高,可以使用 full 函数将稀疏矩阵转换为满矩阵,例如,A= full(S)。

### 2. 直接创建稀疏矩阵

可以使用带有5个参数的 sparse 函数,基于一列非零元素来创建稀疏矩阵。

S = sparse(i, j, s, m, n)

i和j分别是矩阵中非零元素的行索引和列索引的向量, s是由对应的(i,j)对指定索引的 非零值的向量, m是生成的矩阵的行维度, n是其列维度。

例 2-1 中的矩阵 S 可以直接通过以下代码生成。

5

sparse 函数具有许多备用形式。上面代码使用的形式将矩阵中的最大非零元素数设置为 length(s)。如果需要,可以追加第六个参数用来指定更大的最大数,这样能在以后添加非零元素,而不必重新分配稀疏矩阵。

二阶差分算子的矩阵表示形式是一个很好的稀疏矩阵实例。实质上,生成稀疏矩阵的方 式有多种,下面演示其中的一种。

| (2,2) | -2 |
|-------|----|
| (3,2) | 1  |
| (2,3) | 1  |
| (3,3) | -2 |
| (4,3) | 1  |
| (3,4) | 1  |
| (4,4) | -2 |
| (5,4) | 1  |
| (4,5) | 1  |
| (5,5) | -2 |
|       |    |

用F = full(S)可显示相应的满矩阵。

```
>> F = full(S)
F =
   -2
        1
            0
                 0
                      0
   1
       -2
             1
                 0
                      0
   0
        1 -2
                 1
                      0
   0
        0
            1
                 -2
                      1
   0
        0
            0
                 1
                      -2
IdleTimeout has been reached.
Parallel pool using the 'Processes' profile is shutting down.
```

#### 3. 基于稀疏矩阵的对角线元素创建稀疏矩阵

基于稀疏矩阵的对角线元素创建稀疏矩阵是一种常用操作,函数 spdiags 可以处理此任务。 其语法格式为:

S = spdiags(B,d,m,n) % 创建大小为 m×n 且元素在 p 对角线上的输出矩阵 S

(1) B 是大小为 min(m,n) × p 的矩阵, B 的列是用于填充 S 对角线的值。

(2) d 是长度为 p 的向量,其整数元素可以指定要填充的 S 对角线。

【例 2-2】利用 spdiags 函数创建稀疏矩阵。

```
%考虑使用矩阵 B 和向量 d
>> B=[41 11 0;52 22 0;63 33 13;74 44 24];
>> d=[-3 0 2];
>> %使用这些矩阵创建 7 × 4 稀疏矩阵 A
>> A = spdiags(B, d, 7, 4)
A =
   (1, 1)
            11
             41
  (4, 1)
            22
  (2,2)
  (5,2)
             52
            13
  (1,3)
   (3,3)
             33
  (6,3)
             63
            24
  (2,4)
  (4, 4)
             44
             74
  (7, 4)
>> %在其满矩阵形式中,A类似于
>> full(A)
```

22 MATLAB 机器学习

| ans | =  |    |    |    |
|-----|----|----|----|----|
|     | 11 | 0  | 13 | 0  |
|     | 0  | 22 | 0  | 24 |
|     | 0  | 0  | 33 | 0  |
|     | 41 | 0  | 0  | 44 |
|     | 0  | 52 | 0  | 0  |
|     | 0  | 0  | 63 | 0  |
|     | 0  | 0  | 0  | 74 |

# 2.1.7 表与分类数组

#### 1. 表数组

表(table)是 MATLAB R2013b 发行版本中引入的一个新数据结构,它允许将表格数据 与元数据共同存储在一个工作区变量中。表格中的列可以被命名、分配单元和描述,并作为 数据结构中的一个字段来访问,即 T. DataName。

要对表进行索引,可以使用圆括号返回子表,或者使用花括号提取内容,还可以使用名称访问变量和行。

在 MATLAB 中,可利用 table 函数根据现有的电子表格变量创建一个表。函数的语法格 式为:

T = table(var1,...,varN): 根据输入变量 var1,...,varN 创建表,变量的大小和数据类型可以不同,但所有变量的行数必须相同。

如果输入是工作区变量,则 table 将输入名称指定为输出表中的变量名称。否则, table 将指定 'Var1',...,'VarN' 形式的变量名称,其中 N 是变量的数量。

T = table('Size',sz,'VariableTypes',varTypes): 创建一个表并为具有指定的数据类型的变量 预分配空间。sz 是二元素数值数组,其中 sz(1) 指定行数, sz(2) 指定变量数。varTypes 指定 变量的数据类型。

T = table(\_\_\_,Name,Value):使用一个或多个名称 - 值对组参数指定其他输入参数。例如,可以使用 'VariableNames' 名称 - 值对组指定变量名称。可将此语法与上述语法中的任何输入参数一起使用。

 $T = table: 创建一个空的 0 \times 0 表$ 。

【例 2-3】在表中存储相关数据变量,并以矩阵形式访问所有表数据。

```
>> clear all;
>>% 创建包含患者数据的工作区变量。这些变量可以具有任何数据类型,但必须具有相同的行数
LastName = {'Sanchec';'Johnson';'chen';'Diaz';'Brown'};
Age = [38;43;37;38;49];
Smoker = logical([1;0;1;0;1]);
Height = [72;69;65;67;64];
Weight = [175;162;134;133;129];
BloodPressure = [125 93; 119 77; 125 83; 117 75; 121 80];
% 创建一个表 T, 作为工作区变量的容器。table 函数使用工作区变量名称作为 T 中表变量的名称, 一
% 个表变量可以有多个列。例如, T 中的 BloodPressure 变量是一个 5 × 2 数组
T = table(LastName,Age,Smoker,Height,Weight,BloodPressure)
T =
5 × 6 table
```

第2章 MATLAB 软件 ▶ 23

```
LastName
               Age Smoker Height
                                       Weight BloodPressure
               38
                                                      93
   { 'Sanchec' }
                                72
                                       175
                                                125
                     true
   {'Johnson'}
              43
                     false
                               69
                                       162
                                                119
                                                       77
   { 'chen' }
                37
                                       134
                     true
                               6.5
                                                125
                                                       83
   {'Diaz'
            }
                38
                      false
                               67
                                        133
                                                117
                                                       75
                     true
                                                      80
   { Brown' }
               49
                               64
                                        129
                                                121
>> %可以使用点索引来访问表变量。例如,使用T.Height中的值计算患者的平均身高
>> meanHeight = mean(T.Height)
meanHeight =
  67.4000
*计算身体质量指数(Body Mass Index, BMI),并将其添加为新的表变量,还可以使用圆点在一
%个步骤中添加和命名表变量
>> T.BMI = (T.Weight*0.453592)./(T.Height*0.0254).^2
т =
 5 \times 7 table
 LastName
             Age
                 Smoker Height
                                    Weight BloodPressure BMI
 { 'Sanchec' }
                             72
                                                          23.734
             38
                   true
                                     175
                                             125 93
 {'Johnson'}
             43
                   false
                             69
                                     162
                                             119
                                                    77
                                                           23.923
                                     134
 {'chen'
             37
                             65
                                             125
                                                    83
                                                           22.299
        }
                   true
 {'Diaz' }
            38
                   false
                             67
                                    133
                                             117
                                                   75
                                                          20.831
 { Brown' }
             49
                             64
                                     129
                                             121
                                                   80
                   true
                                                          22.143
>>%使用 BMI 计算的描述对表进行注释,可以使用通过 T. Properties 访问的元数据来对 T 及其变量
%进行注释
>> T.Properties.Description = 'Patient data, including body mass index (BMI)
calculated using Height and Weight';
T.Properties
ans =
 TableProperties - 属性:
         Description: 'Patient data, including body mass index (BMI)
calculated using Height and Weight'
             UserData: []
        DimensionNames: { 'Row' 'Variables' }
         VariableNames: { 'LastName' 'Age' 'Smoker' 'Height' 'Weight'
'BloodPressure' 'BMI'}
   VariableDescriptions: {}
        VariableUnits: {}
     VariableContinuity: []
            RowNames: {}
      CustomProperties: 未设置自定义属性
%使用 DimensionNames 属性显示表的维度名称,第二个维度的默认名称是 Variables
>> T.Properties.DimensionNames
ans =
 1×2 cell 数组
   {'Row'} {'Variables'}
%% 语法 T.Variables 以矩阵形式访问表数据。此语法等同于使用花括号语法 T{:,:}访问所有内容。
8 如果表数据不能串联为一个矩阵,则会产生错误消息
>> T.Variables
错误使用 .
```

表无法串联表变量 'LastName' 和 'Age', 因为这两个变量的类型为 cell 和 double。

2. 分类数组

分类数组允许存储离散的非数值数据,并且经常在表中用于定义行组。例如,时间数据 可以按照星期几来分组,地理数据可以按照州或县来组织。它们可以使用 unstack 在表中重新 排列数据。

例如, 语法 C = categorical({'R','G','B','B','G','B'}) 将创建一个分类数组, 此数组包含 6 个 属于类别 R、G 或 B 的元素。

分类数组可用来有效地存储并方便地处理非数值数据,同时还可为数据值赋予有意义的 名称。这些分类可以采用自然排序,但并不要求一定如此。

【例 2-4】创建分类数组。

```
%%基于字符串数组创建分类数组 %%
>> %创建一个包含新英格兰各州名称的1×11字符串数组
state = ["MA", "ME", "CT", "VT", "ME", "NH", "VT", "MA", "NH", "CT", "RI"]
state =
 1×11 string 数组
   "MA" "ME" "CT" "VT" "ME" "NH" "VT" "MA" "NH" "CT" "RI"
>> %将字符串数组 state 转换为无数学排序的分类数组
state = categorical(state)
state =
 1×11 categorical 数组
 MA ME CT
                 VT
                       ME
                           NH VT
                                       MA
                                             NH
                                                СТ
                                                       RT
>> %列出变量 state 中的离散类别
categories (state)
ans =
 6×1 cell 数组
   { 'CT' }
   { 'MA ' }
   { 'ME ' }
   { 'NH' }
   {'RI'}
   { 'VT' }
>> %% 添加新元素和缺失的元素 %%
%向原始字符串数组添加元素,其中一个元素是缺失字符串,显示为 <missing>
state = ["MA", "ME", "CT", "VT", "ME", "NH", "VT", "MA", "NH", "CT", "RI"];
state = [string(missing) state];
state(13) = "ME"
state =
 1×13 string 数组
<missing> "MA" "ME"
                      "CT"
                               "VT"
                                      "ME"
                                             "NH"
                                                     "VT"
                                                            "MA"
"NH" "CT"
             "RI"
                     "ME"
>> %将字符串数组转换为 categorical 数组
state = categorical(state)
state =
 1×13 categorical 数组
<undefined> MA ME CT VT ME NH VT MA NH CT RI ME
%%基于字符串数组创建有序分类数组 %%
%创建一个包含 8 个对象的 1 × 8 字符串数组
```

从结果可看出,分类数组 sizeOrd 中值的顺序保持不变。

```
>> %列出分类变量 sizeOrd 中的离散类别
categories(sizeOrd)
ans =
    3×1 cell 数组
    {'small' }
    {'medium'}
    {'large' }
```

这些类别按指定的顺序列出以匹配数学排序 small < medium < large。

```
>> %% 基于 bin 创建有序分类数组
% 创建由 0 到 50 的 100 个随机数构成的向量
x = rand(100, 1) * 50;
%使用 discretize 函数,通过对 x 的值进行分 bin,创建一个分类数组。将 0 到 15 的所有数归入第
%一个bin,15到35的所有数归入第二个bin,35到50的所有数归入第三个bin。每个bin包括左端点,
%但不包括右端点
>> catnames = ["small", "medium", "large"];
binnedData = discretize(x,[0 15 35 50],'categorical',catnames);
>> %使用 summary 函数输出每个类别中的元素数量
summary(binnedData)
    small
               30
    medium
               35
               35
    large
```

# 2.1.8 大型 MAT 文件

使用 matfile 函数可直接从磁盘上的 MAT 文件访问 MATLAB 变量,而不必将全部变量都载入内存。当使用 matfile 创建新文件时,该函数将创建一个版本为 7.3 的 MAT 文件,后者还允许保存大小超过 2GB 的变量。

【例 2-5】使用 matfile 函数保存和加载。

**解析**:实例说明如何使用 matfile 函数在现有 MAT 文件中加载、修改和保存变量的一部分。

```
% 创建具有两个变量 A 和 B 的 7.3 版 MAT 文件
A = rand(5);
B = magic(10);
save example.mat A B -v7.3;
clear A B
```

基于 MAT 文件 example.mat 构造一个 MatFile 对象(exampleObject)。matfile 函数创建 一个对应于 MAT 文件的 MatFile 对象,并包含 MatFile 对象的属性。默认情况下,matfile 仅 允许从现有 MAT 文件加载。

>> exampleObject = matfile('example.mat');

要启用保存, 需使用 Writable 参数调用 matfile。

>> exampleObject = matfile('example.mat','Writable',true);

构造该对象并在单独的步骤中设置 Properties.Writable。

```
>>exampleObject = matfile('example.mat');
exampleObject.Properties.Writable = true;
```

将 B 的第一行从 example.mat 加载到变量 firstRowB 中,并修改数据。当索引与 7.3 版的 MAT 文件关联的对象时, MATLAB 仅加载所指定的变量部分。

```
>> firstRowB = exampleObject.B(1,:);
firstRowB = 2 * firstRowB;
```

使用存储在 firstRowB 中的值更新 example.mat 中变量 B 的第一行中的值。

```
>> exampleObject.B(1,:) = firstRowB;
```

对于非常大的文件,最佳做法是应一次将尽可能多的数据读取和写入到内存中。否则, 重复的文件访问会严重影响代码的性能。例如,假设文件包含许多行和列,并且加载一行就 需要占用大部分可用内存。这种情况下不要一次更新一个元素,而应该更新一行。

```
>> [nrowsB,ncolsB] = size(exampleObject,'B');
for row = 1:nrowsB
    exampleObject.B(row,:) = row * exampleObject.B(row,:);
end
```

如果内存大小不是问题,则可以一次更新一个变量的完整内容。

```
>> exampleObject.B = 10 * exampleObject.B;
```

或者,通过使用-append 选项调用 save 函数来更新变量。-append 选项要求 save 函数仅 替换指定变量 B,并保留文件中的其他变量不变。此方法始终要求加载并保存整个变量。

```
>> load('example.mat', 'B');
B(1,:) = 2 * B(1,:);
save('example.mat', '-append', 'B');
```

使用 matlab.io.MatFile 对象向文件中添加变量。

```
>> exampleObject.C = magic(8);
```

还可以通过使用 -append 选项调用 save 函数来添加变量。

```
>>C = magic(8);
save('example.mat','-append','C');
clear C
```

第2章 MATLAB 软件 ▶ 27

# 2.2 MATLAB 作图

强大的绘图功能是 MATLAB 的特点之一。MATLAB 可以给出数据的二维、三维乃至四 维的图形表现, MATLAB 提供了两个层次的绘图操作:对图形句柄进行的低层图形命令与建 立在低层绘图操作之上的高层绘图操作。高层绘图操作简单明了、方便高效,是用户最常用 的绘图方法;而低层绘图操作和表现能力更强,为用户更加自主地绘制图形创造了条件。

## 2.2.1 二维线图

在 MATLAB 中,提供了许多相关函数用于绘制二维线图,其中 plot 是一个具有代表性的函数。根据输入数据对 plot 函数进行创建。

### 1. 向量和矩阵数据

当输入的数据是向量或矩阵时, plot 函数的语法格式如下。

plot(X,Y): 创建Y中数据对应X中值的二维线图。

① 要绘制由线段连接的一组坐标, 需将 X 和 Y 指定为相同长度的向量。

② 要在同一组坐标区上绘制多组坐标,需将 X 或 Y 中的至少一个数据指定为矩阵。

plot(X,Y,LineSpec):使用指定的线型、标记和颜色创建绘图。

plot(X1,Y1,...,Xn,Yn): 在同一组坐标轴上绘制多对 X 和 Y 坐标。此语法可替代将坐标指 定为矩阵的形式。

plot(X1,Y1,LineSpec1,...,Xn,Yn,LineSpecn):可为每个 X-Y 对组指定特定的线型、标记和颜色。可以对某些 X-Y 对组指定特定的线型,而对其他对组省略它。例如,plot(X1,Y1,"o",X2,Y2) 对第一个 X-Y 对组指定标记,但没有对第二个对组指定标记。

plot(Y):绘制 Y 对一组隐式 X 坐标的图。

plot(Y,LineSpec):使用隐式 X 坐标绘制 Y,并指定线型、标记和颜色。

【例 2-6】利用输入的向量或矩阵数据绘制线图。

```
>> clear all;
%将y创建为x的正弦值,创建数据的线图
x = 0:pi/100:2*pi;
y = sin(x);
subplot(2,2,1);plot(x,y);
title('绘制一个线条')
x = linspace(-2*pi,2*pi);
y1 = sin(x);
y^2 = \cos(x);
subplot(2,2,2);
plot(x,y1,x,y2)
title('创建多个线条')
8绘制三条正弦曲线, 第一条正弦曲线使用绿色线条, 不带标记
※第二条正弦曲线使用蓝色虚线,带圆形标记。第三条正弦曲线只使用青蓝色星号标记
x = 0:pi/10:2*pi;
y1 = sin(x);
y^2 = sin(x-0.25);
y3 = sin(x-0.5);
subplot(2,2,3);
```

```
plot(x,y1,'g',x,y2,'b--o',x,y3,'c*')
title('带标记的三条正弦曲线')
% 创建线图并使用 LineSpec 选项指定带正方形标记的绿色虚线
x = -pi:pi/10:pi;
y = tan(sin(x)) - sin(tan(x));
subplot(2,2,4);
plot(x,y,'--gs',...
'LineWidth',2,... % 使用 Name,Value 对组指定线宽、标记大小和标记颜色
'MarkerSize',10,...
'MarkerEdgeColor','b',...
'MarkerEdgeColor',[0.5,0.5,0.5])
title('指定线宽、标记大小和标记颜色')
```

运行程序,效果如图 2-4 所示。

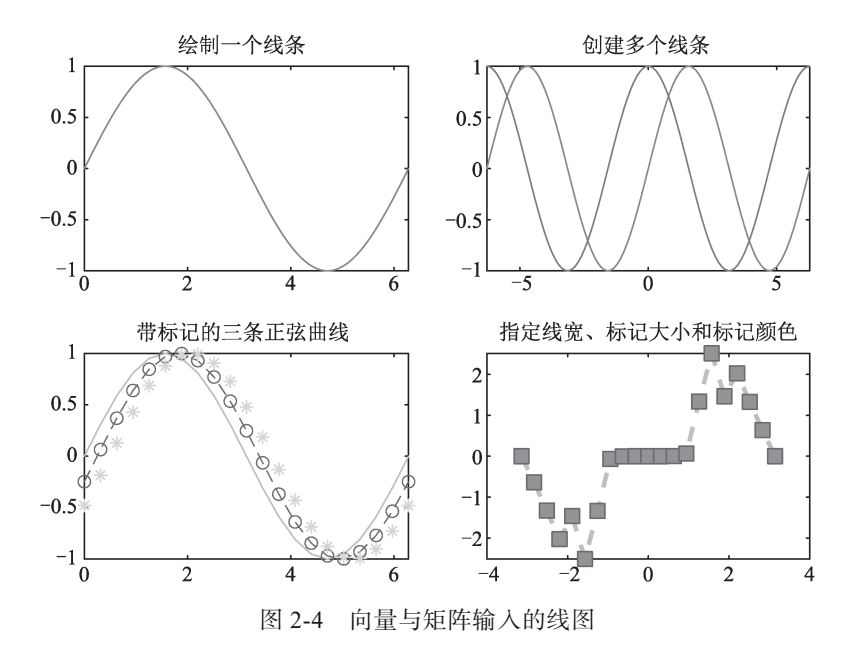

#### 2. 表数据

如果输入数据为表数据,则 plot 函数的调用格式如下。

plot(tbl,xvar,yvar): 绘制表 tbl 中的变量 xvar 和 yvar。要绘制一个数据集, 需为 xvar 和 yvar 各指定一个变量。要绘制多个数据集, 需为 xvar、yvar 或两者指定多个变量。如果两个 参数都指定多个变量, 它们的变量数目必须相同。

plot(tbl,yvar): 绘制表中的指定变量对表的行索引的图。如果该表是时间表,则绘制指定 变量对时间表的行时间的图。

【例 2-7】以时间表形式读取文件 quarterlyFinances1999To2019.csv 中的数据。

```
%将连续性时间之间的时间长度指定为一个日历季度,从1999年1月1日开始。将
%'VariableNamingRule'设置为 preserve 以保留变量名称中的空白,并将
%'TrimNonNumeric'设置为 true 以删除数据中数值前的 "$"符号
>>tbl=readtimetable("quarterlyFinances1999To2019.csv","TimeStep",
calquarters(1),"StartTime", datetime(1999, 1, 1),...
```

第2章 MATLAB 软件 ▶ 29

```
"VariableNamingRule", "preserve", "TrimNonNumeric", true);
summary(tbl)
plot(tbl,"Research and Development Expenses");
ylabel('研发费用 / 元 ')
xlabel('时间 ')
```

### 运行程序,输出如下,效果如图 2-5 所示。

```
RowTimes:
   Time: 80×1 datetime
       Values:
                     1999-01-01
           Min
           Median
                    2008-11-16
          Max
                     2018-10-01
Variables:
   Net Sales: 80×1 double
       Values:
           Min
                         35066
           Median 1.0407e+05
          Max 1.7684e+05
   Cost of Sales: 80 × 1 double
       Values:
           Min
                    18106
           Median
                    48624
                    77742
          Max
   Gross Margin: 80×1 double
       Values:
          Min
                    14563
           Median
                    56719
                    99097
           Max
   Research and Development Expenses: 80 \times 1 double
       Values:
           Min
                    4904.9
           Median
                    24637
           Max
                     45234
   Administrative Expenses: 80×1 double
       Values:
           Min
                    1047.4
                    2015.3
           Median
                     2811.5
           Max
   Total Operating Expenses: 80×1 double
       Values:
           Min
                    5992.5
           Median
                     26518
                     48045
           Max
   Net Income: 80×1 double
       Values:
           Min
                     7634.3
                    28586
           Median
          Max
                     51051
   Total Shares: 80×1 double
```

30 MATLAB 机器学习

| Valu     | les:         |        |        |
|----------|--------------|--------|--------|
|          | Min          | 822    |        |
|          | Median       | 1820.5 |        |
|          | Max          | 2710   |        |
| Earnings | s per Share: | : 80×1 | double |
| Valu     | les:         |        |        |
|          | Min          | 6.52   |        |
|          | Median       | 15.515 |        |
|          | Max          | 24.62  |        |

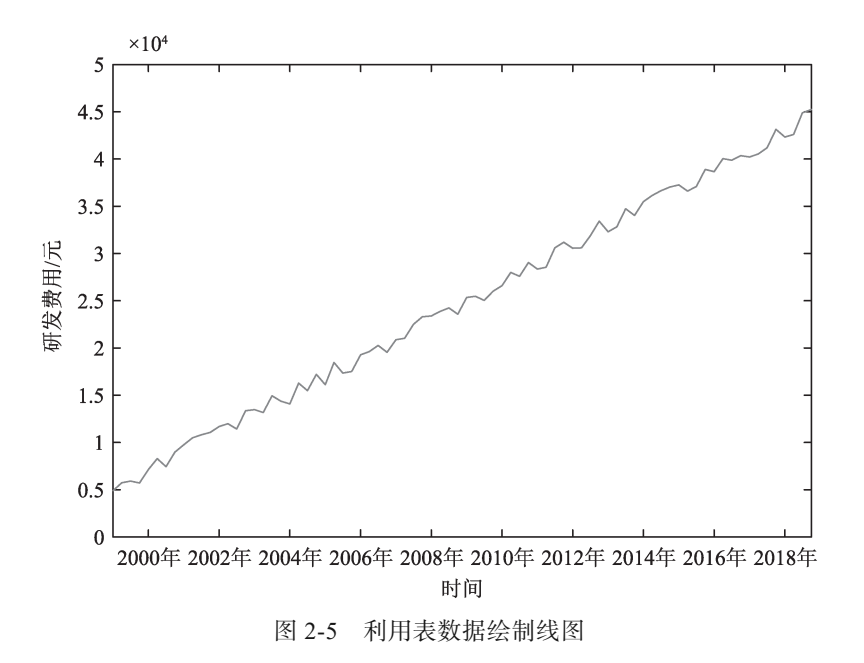

### 3. 其他选项

输入除了向量、矩阵、表数据外,其他选项形式的语法格式如下。

plot(ax, ):在目标坐标区上显示绘图。将坐标区指定为上述任一语法中的第一个参数。 plot(\_\_\_,Name,Value): 使用一个或多个名称 - 值参数指定 Line 属性。这些属性应用于绘 制的所有线条。需要在上述任一语法中的所有参数之后指定名称-值参数。

p = plot(): 返回一个Line对象或Line对象数组。创建绘图后,使用p修改该绘图的属性。 【例 2-8】绘制以点 (4,3) 为中心、以 2 为半径的圆。

解析:使用 axis equal 可沿每个坐标方向使用相等的数据单位。

```
>> r = 2;
xc = 4;
yc = 3;
theta = linspace(0,2*pi);
x = r*\cos(theta) + xc;
y = r*sin(theta) + yc;
plot(x,y)
axis equal
```

第2章 MATLAB 软件 ▶ 31

运行程序,效果如图 2-6 所示。

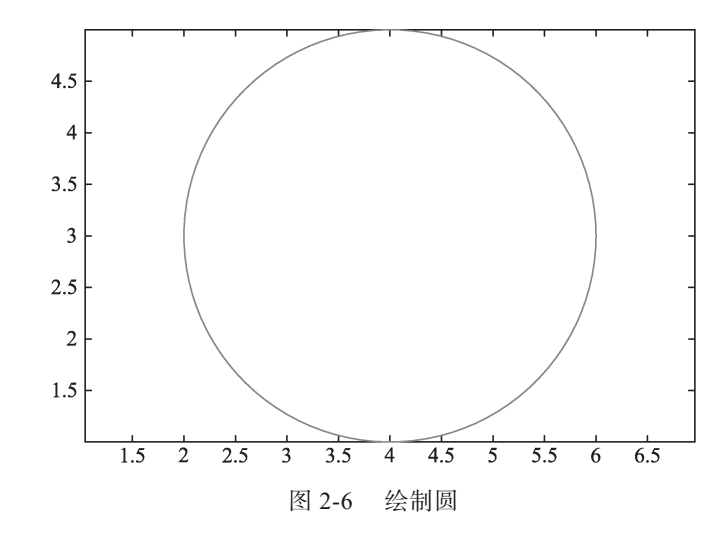

# 2.2.2 通用二维图形

除了 plot 函数外, MATLAB 还提供了一系列用于绘制通用二维图形的函数, 下面直接通过一个实例来演示各函数的用法。

【例 2-9】绘制通用二维图形。

```
>> %bar 函数用来创建垂直条形图
x = -2.9:0.2:2.9;
y = \exp(-x.*x);
subplot(2,3,1); bar(x,y);
title('条形图 ')
%stairs 函数用来创建阶梯图,它可以创建仅含 y 值的阶梯图,或同时包含 x 和 y 值的阶梯图
x = 0:0.25:10;
y = sin(x);
subplot(2,3,2);stairs(x,y)
title('阶梯图')
%errorbar 函数用来绘制 x 和 y 值的线图,并在每个观察点上叠加垂直误差条
x = -2:0.1:2;
y = erf(x);
eb = rand(size(x))/7;
subplot(2,3,3);errorbar(x,y,eb)
title('误差条')
%polarplot 函数用来绘制 theta 中的角度值(以弧度为单位)对 rho 中的半径值的极坐标图
theta = 0:0.01:2*pi;
rho = abs(sin(2*theta).*cos(2*theta));
subplot(2,3,4);polarplot(theta,rho)
title('极坐标图 ')
%stem 函数为每个通过竖线连接到一条公共基线的 x 和 y 值绘制一个标记
```

```
x = 0:0.1:4;
y = sin(x.^2).*exp(-x);
subplot(2,3,5);stem(x,y)
title('针状图')
```

%scatter 函数用来绘制 x 和 y 值的散点图 load patients Height Weight Systolic subplot(2,3,6);scatter(Height,Weight) xlabel('体重 / 千克 ') ylabel('身高 / 厘米 ') title('散点图 ')

运行程序,效果如图 2-7 所示。

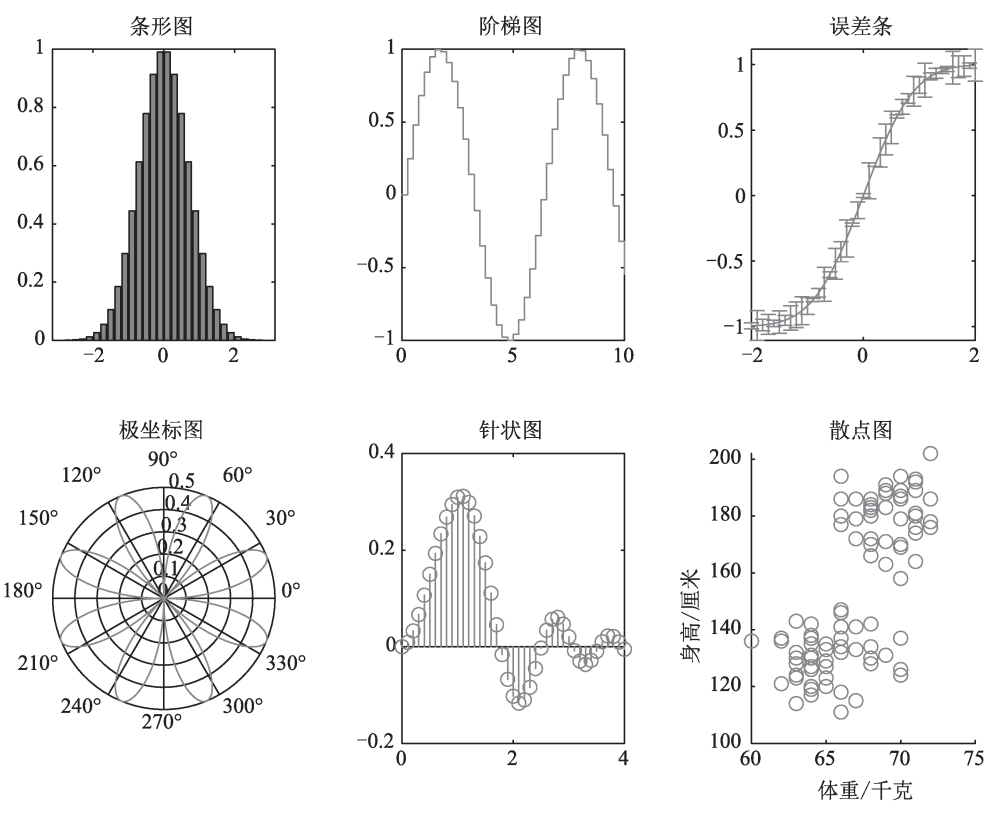

图 2-7 通用二维图形

# 2.2.3 三维点或线图

与二维线图一样,在MATLAB中,也提供了相关函数绘制三维点或线图,即 plot3 函数。 其输入数据分以下几种形式。

1. 向量和矩阵数据

plot3(X,Y,Z): 绘制三维空间中的坐标。 ① 要绘制由线段连接的一组坐标,需将X、Y、Z指定为相同长度的向量。 ② 要在同一组坐标轴上绘制多组坐标,需将 X、Y 或 Z 中的至少一个数据指定为矩阵, 其他指定为向量。

plot3(X,Y,Z,LineSpec): 使用指定的线型、标记和颜色创建绘图。

plot3(X1,Y1,Z1,...,Xn,Yn,Zn): 在同一组坐标轴上绘制多组坐标。使用此语法作为将多组 坐标指定为矩阵的替代方法。

plot3(X1,Y1,Z1,LineSpec1,...,Xn,Yn,Zn,LineSpecn): 可为每个(X、Y、Z)三元组指 定特定的线型、标记和颜色。还可以对某些三元组指定特定的线型,而对其他三元组省略它。 例如,plot3(X1,Y1,Z1,'o',X2,Y2,Z2)对第一个三元组指定标记,但没有对第二个三元组指定 标记。

2. 表数据

plot3(tbl,xvar,yvar,zvar): 绘制表 tbl 中的变量 xvar、yvar 和 zvar。要绘制一个数据集,需为 xvar、yvar 和 zvar 各指定一个变量。要绘制多个数据集,需为其中至少一个参数指定多个变量。对于指定多个变量的参数,指定的变量数目必须相同。

#### 3. 其他选项

plot3(ax,\_\_\_): 在目标坐标区上显示绘图。将坐标区指定为上述任一语法中的第一个参数。 plot3(\_\_\_,Name,Value): 使用一个或多个名称 - 值对组参数指定 Line 属性。在所有其他 输入参数后指定属性。

 $p = plot3(__)$ : 返回一个 Line 对象或 Line 对象数组。创建绘图后,使用 p 修改该绘图的 属性。

【例 2-10】绘制三维点或线图。

```
>> %指定线型。创建向量 t,然后使用 t 计算两组 x 和 y 值
t = 0:pi/20:10*pi;
xt1 = sin(t);
yt1 = cos(t);
8 绘制这两组值。第一组使用默认线条, 第二组使用虚线
xt2 = sin(2*t);
yt2 = cos(2*t);
subplot(121);plot3(xt1,yt1,t,xt2,yt2,t,'--')
%指定等间距刻度单位和轴标签
t = 0:pi/500:40*pi;
%创建向量 xt、yt 和 zt
xt = (3 + \cos(sqrt(32) * t)) . * \cos(t);
yt = sin(sqrt(32) * t);
zt = (3 + cos(sqrt(32)*t)).*sin(t);
%绘制数据,使用 axis equal 命令沿每个轴等间距隔开刻度单位,并为每个轴指定标签
subplot(122);plot3(xt,yt,zt)
axis equal
xlabel('x(t)')
ylabel('y(t)')
zlabel('z(t)')
```

运行程序,效果如图 2-8 所示。

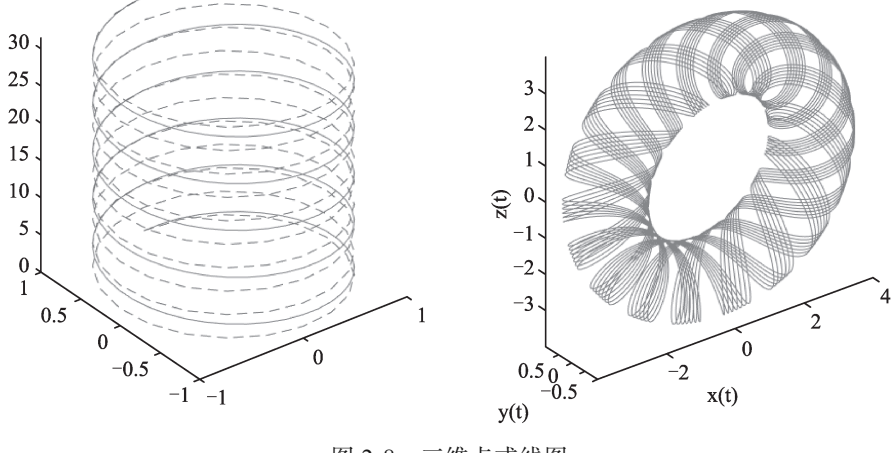

图 2-8 三维点或线图

# 2.2.4 通用三维图形

与二维绘图一样,在 MATLAB中,也提供了一系列用于绘制通用三维图形的函数,下面 也是直接通过一个实例来演示各函数的用法。

【例 2-11】绘制通用三维图形。

>> clear all; %设置 x 和 y 平面的网格,产生一个横纵坐标起始 [X,Y] = meshgrid(-8:.5:8); 8 于 -8,终止于 8, 且步距为 .5 的网格图形  $R = sqrt(X.^{2} + Y.^{2}) + eps;$ %计算曲面的 z 矩阵 Z = sin(R)./R;subplot(2,4,1);mesh(X,Y,Z)% 画三维网格图; title('三维网格图 ') subplot(2,4,2);surf(X,Y,Z) 8 画三维曲面图 title('三维曲面图') t=0:pi/20:2\*pi; %标准三维曲面图形 [x,y,z] = cylinder(2+sin(t),30);subplot(2,4,3); surf(x,y,z);title('花瓶') [x,y,z]=sphere; subplot(2,4,4);surf(x,y,z); title('球体') subplot(2,4,5);bar3(magic(4)) title('三维柱状图 ') y=2\*sin(0:pi/10:2\*pi); subplot(2,4,6);stem3(y); title('三维杆图') subplot(2,4,7);pie3([2347,1827,2043,3025]); title('三维饼图') subplot(2,4,8);fill3(rand(3,5),rand(3,5),rand(3,5), 'y') title('三维填充形')

运行程序,效果如图 2-9 所示。

第2章 MATLAB 软件 ┣ 35

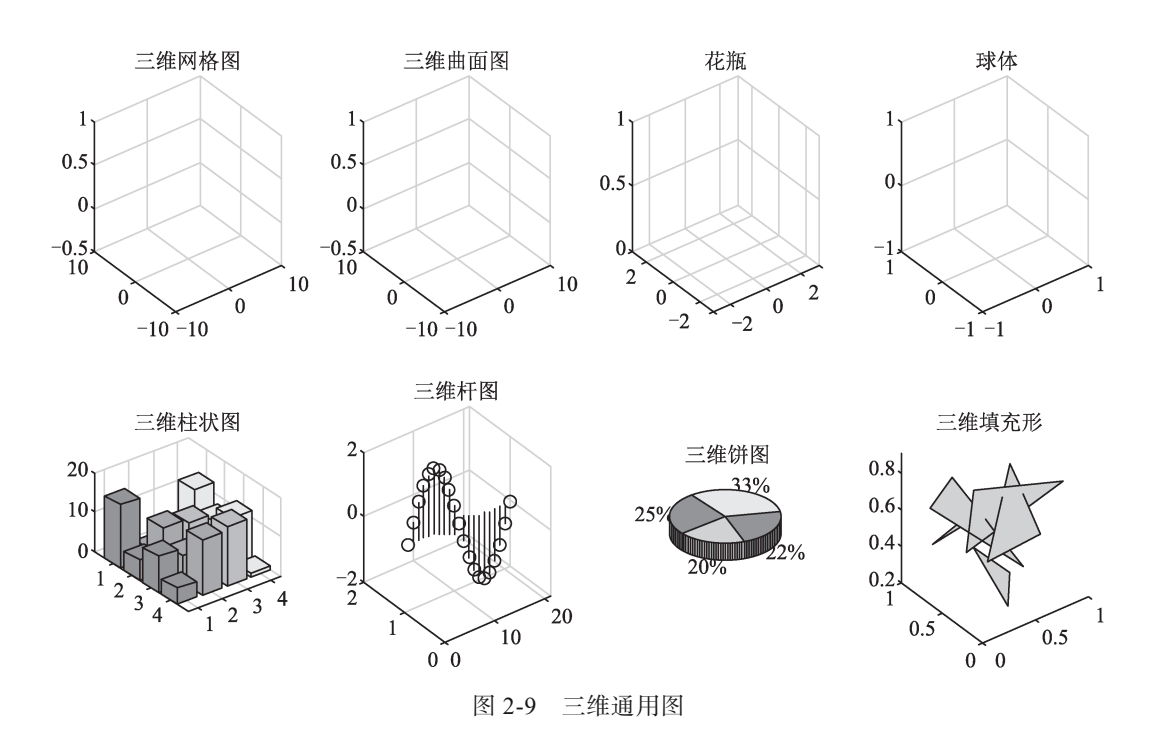

2025/4/23 15:12:48